## 附件3

## 2025 年陕西省科普讲解大赛 暨全国科普讲解大赛陕西赛区选拔赛 预赛组织单位管理手册

预赛组织工作统一通过陕西省科技业务综合服务信息系统 (网址: http://ywgl.sstrc.com/egrantweb)完成,分登录账 号、审核选手、下载资料三个环节。

## 一、账号登录

预赛组织单位在系统首页点击"科普大赛""用户登录", 填写预赛组织单位管理员匹配的账号密码进行登录。

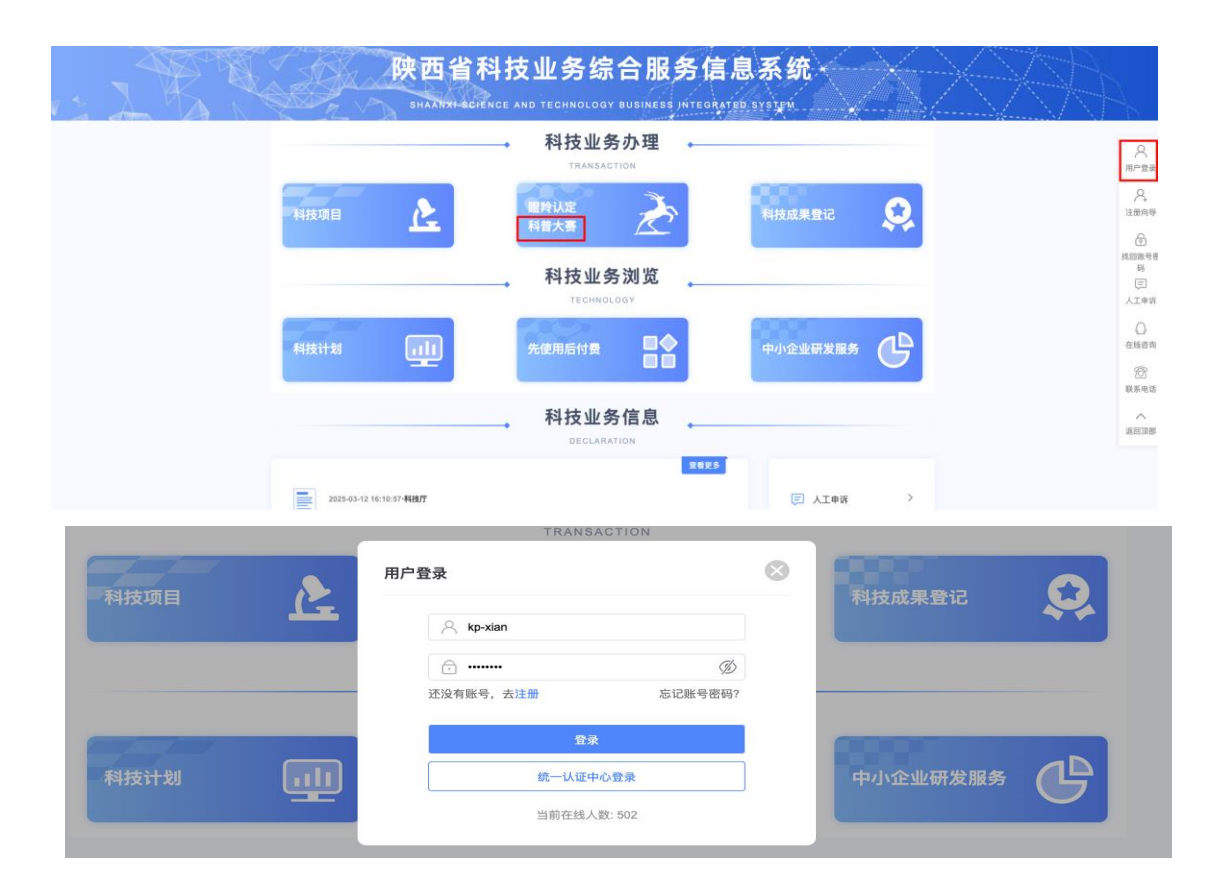

## 二、信息审核

成功登录账号后,预赛组织单位管理员在审核报名页面的列 表中操作列点击"进入审核"。

| <b>参務総日</b> : | dddd                       |                            |            |
|---------------|----------------------------|----------------------------|------------|
| 今夜人:          | 李成成                        |                            |            |
| 所属赛道:         | 地区赛道                       | 西安                         |            |
| 民族:           | 汉族                         | 性別:                        | 9          |
| 所在单位:         | 仅用于测试的单位请忽略                | 出生目期:                      | 1998-12-06 |
| 所在单位属性:       | 中小学                        |                            |            |
| 取1的:          | ž                          | 187 H61 :                  | 木取得        |
| 事机号码:         | 15209289976                | 最高学历:                      | 大专         |
| 电子邮箱:         | 1@2.com                    |                            |            |
| 讲解内容涉及领域:     | 数学110-数学史110.11            |                            |            |
|               |                            |                            |            |
| 6             | 选择常用单纯更完:<br>●●●の完中和意义 高加速 | (法法择 ✓<br>民用量20月 编辑数用用量20月 |            |

审核页面如图所示,即参赛选手的报名表,预赛组织单位可 填写审核意见,点击"审核通过"或者"退回修改"。通过后即 报名完成,退回修改需参赛选手重新编辑报名表后提交。

三、下载资料

(一) 报名信息下载

预赛组织单位管理员在报名查询页面可对所有本赛道的报 名表进行查询或者在列表左下角位置点击Excel图标导出数据。

| <b>陕西省科</b><br>Shaanxi Science and | 技业务综合<br>Technology Business Inte | 服务信息系统<br>grated Service Information System |                      |      |      |        |     |             |            |              |      | 欢迎您,kp-西安 训    | 出出            |
|------------------------------------|-----------------------------------|---------------------------------------------|----------------------|------|------|--------|-----|-------------|------------|--------------|------|----------------|---------------|
| 首页 大赛                              | 総理                                |                                             |                      |      |      |        |     |             |            |              |      | Q 当前有: (B)条工作# | E ME          |
| 报名管理                               |                                   |                                             |                      |      |      |        |     |             |            |              |      |                |               |
| 审核报名 报                             | 名查询                               |                                             |                      |      |      |        |     |             |            |              |      |                |               |
|                                    |                                   |                                             |                      |      |      |        |     |             |            |              |      | 隐蔽             | *             |
|                                    | 报名编号 >                            |                                             |                      | 参赛题目 | 1 ~  |        |     | 所属赛道        | ¥          |              |      | 01             |               |
| 检索条件:                              | 申报单位 ~                            |                                             |                      | 参赛人  | ~    |        |     | 手机号码        | ~          |              |      |                |               |
|                                    |                                   |                                             |                      |      |      | 查询 1   | EΞ  |             |            |              |      |                |               |
|                                    |                                   |                                             |                      |      |      |        |     |             |            |              |      |                |               |
| 展开表头定制                             |                                   |                                             |                      |      |      |        |     |             | 14         | ≪ ▶ ▶ 認转至 1  | 跳转   | 共1页/1条记录 10    | ~             |
|                                    | 参赛赛段                              | 报名年度                                        | 报名编号                 | 参赛题目 | 所属赛道 | 申报单位   | 参赛人 | 手机号码        | 提交时间       | 审核意见         | PDF  | 操作             | 18.1          |
| 1                                  | 预选赛                               | 2025                                        | S2025-YD-SXGG-BMYYDP | dddd | 西安   | 仅用于测试的 | 李成成 | 15209289976 | 2025-03-18 | 皇后           | D 宣看 | 进入审核           |               |
| 〇 🔀 (金額単位                          | 2:万元)                             |                                             |                      |      |      |        |     |             | 14         | ≪ ▶▶ ▶ 跳转至 1 | 跳转   | 共1页/1条记录 10 1  | 10<br>14 15 1 |

(二)选手资料下载

选手提交比赛所需的PPT和视频后,预赛组织单位管理员可 在报名查询中点击报名表的参赛题目,在二级页面的附件清单中 下载对应的文件。

|                                                                                                    |                                                                                                    |                                                                                                    |                                                                                                    |                                                                                                    |                                                                                                    |                                                                                                    |                                                          |                |                                                                                                    |                                                                                                    |                                                                                                    |                                                                                                    | ♀ 当前有:(●)条                                                                                                    |
|----------------------------------------------------------------------------------------------------|----------------------------------------------------------------------------------------------------|----------------------------------------------------------------------------------------------------|----------------------------------------------------------------------------------------------------|----------------------------------------------------------------------------------------------------|----------------------------------------------------------------------------------------------------|----------------------------------------------------------------------------------------------------|----------------------------------------------------------|----------------|----------------------------------------------------------------------------------------------------|----------------------------------------------------------------------------------------------------|----------------------------------------------------------------------------------------------------|----------------------------------------------------------------------------------------------------|----------------------------------------------------------------------------------------------------|
| E理~                                                                                                    | _                                                                                                    |                                                                                                    |                                                                                                    |                                                                                                    |                                                                                                    |                                                                                                    |                                                          |                |                                                                                                    |                                                                                                    |                                                                                                    |                                                                                                    |                                                                                                    |
| 日本 日本 日本 日本 日本 日本 日本 日本 日本 日本 日本 日本 日本 日                                                                                                    | <b>询</b>                                                                                                    |                                                                                                    |                                                                                                    |                                                                                                    |                                                                                                    |                                                                                                    |                                                          |                |                                                                                                    |                                                                                                    |                                                                                                    |                                                                                                    |                                                                                                    |
|                                                                                                    |                                                                                                    |                                                                                                    |                                                                                                    |                                                                                                    |                                                                                                    |                                                                                                    |                                                          |                |                                                                                                    |                                                                                                    |                                                                                                    |                                                                                                    |                                                                                                    |
| 报告                                                                                                    | 8編号 ~                                                                                                    |                                                                                                    |                                                                                                    | 参赛题目                                                                                                    | ~                                                                                                    |                                                                                                    |                                                          | Pft.m          | 渡道 ~                                                                                                    |                                                                                                    |                                                                                                    |                                                                                                    | 0                                                                                                    |
| 索条件: 申报                                                                                                    | 8.0640 V                                                                                                    |                                                                                                    |                                                                                                    | 参赛人                                                                                                    | ~                                                                                                    |                                                                                                    |                                                          | 14             | 4946 V                                                                                                    |                                                                                                    |                                                                                                    |                                                                                                    |                                                                                                    |
|                                                                                                    |                                                                                                    |                                                                                                    |                                                                                                    |                                                                                                    |                                                                                                    | **                                                                                                    |                                                          |                |                                                                                                    |                                                                                                    |                                                                                                    |                                                                                                    |                                                                                                    |
|                                                                                                    |                                                                                                    |                                                                                                    |                                                                                                    |                                                                                                    |                                                                                                    |                                                                                                    | <u> </u>                                                 |                |                                                                                                    |                                                                                                    |                                                                                                    |                                                                                                    |                                                                                                    |
| 头定制                                                                                                    |                                                                                                    |                                                                                                    |                                                                                                    |                                                                                                    |                                                                                                    |                                                                                                    |                                                          |                |                                                                                                    | ≪ ≪ 肿 ▶   跳转                                                                                                    | <b>2</b> 1                                                                                                    | 跳转                                                                                                    | 共1页/ <b>2</b> 条记录                                                                                                    |
|                                                                                                    | 136.60                                                                                                    | 级之仲厚                                                                                                    | 报李迪导                                                                                                    | ****                                                                                                    | 65 <b>FR 36</b> 34                                                                                                    | vite \$51.00-077                                                                                                    | ##                                                       | 王和杂四           | 網内市村                                                                                                    | ш т <i>е</i> з                                                                                                    | al rer                                                                                                    | 107.46.109 (2)                                                                                                    | PDE                                                                                                    |
| 101                                                                                                    | 9.85                                                                                                    | 2025                                                                                                    | S2025-YD-SXCG-BMYYDP                                                                                                    | dddd                                                                                                    | गाम्ब ३९ मा<br>हा १२                                                                                                    |                                                                                                    | # SRA                                                    | 7.01.3.89      | 2025-03                                                                                                    | -18 待服务机                                                                                                    | LKIWKS                                                                                                    | * 10.05.00                                                                                                    | D 10                                                                                                    |
| 503                                                                                                    | (* <b>x</b>                                                                                                    | 2025                                                                                                    |                                                                                                    |                                                                                                    | 11A                                                                                                    |                                                                                                    |                                                          |                |                                                                                                    | 10 10 10 10                                                                                                    | tab                                                                                                    |                                                                                                    | Das                                                                                                    |
| 790                                                                                                    | 42/317                                                                                                    | 2023                                                                                                    |                                                                                                    |                                                                                                    | ЦХ                                                                                                    |                                                                                                    |                                                          |                |                                                                                                    | - 44.5                                                                                                    | -                                                                                                    |                                                                                                    |                                                                                                    |
| (金額単位: 万)                                                                                                    | 元)                                                                                                    |                                                                                                    |                                                                                                    |                                                                                                    |                                                                                                    |                                                                                                    |                                                          |                |                                                                                                    | 14 44 PP P1 (0030                                                                                                    | se 1                                                                                                    | 期時                                                                                                    | 共 1 贝/ <b>∠</b> 宗记家                                                                                                    |
|                                                                                                    |                                                                                                    |                                                                                                    |                                                                                                    |                                                                                                    |                                                                                                    |                                                                                                    |                                                          |                |                                                                                                    |                                                                                                    |                                                                                                    |                                                                                                    |                                                                                                    |
|                                                                                                    |                                                                                                    |                                                                                                    |                                                                                                    |                                                                                                    |                                                                                                    |                                                                                                    |                                                          |                |                                                                                                    |                                                                                                    |                                                                                                    |                                                                                                    |                                                                                                    |
| 西省科                                                                                                    | 技业务综                                                                                                    | 合服务信息                                                                                                    | 系统<br>on System                                                                                                    |                                                                                                    |                                                                                                    |                                                                                                    |                                                          |                |                                                                                                    |                                                                                                    |                                                                                                    |                                                                                                    | 欢迎您,kp-ē                                                                                                    |
| 页 大赛                                                                                                    | 管理                                                                                                    |                                                                                                    |                                                                                                    |                                                                                                    |                                                                                                    |                                                                                                    |                                                          |                |                                                                                                    |                                                                                                    |                                                                                                    |                                                                                                    | 〇当前有:(0)                                                                                                    |
| 名管理。                                                                                                    |                                                                                                    |                                                                                                    |                                                                                                    |                                                                                                    |                                                                                                    |                                                                                                    |                                                          |                |                                                                                                    |                                                                                                    |                                                                                                    |                                                                                                    |                                                                                                    |
| §报名 报                                                                                                    | 【名查询                                                                                                    |                                                                                                    |                                                                                                    |                                                                                                    |                                                                                                    |                                                                                                    |                                                          |                |                                                                                                    |                                                                                                    |                                                                                                    |                                                                                                    |                                                                                                    |
|                                                                                                    |                                                                                                    |                                                                                                    |                                                                                                    |                                                                                                    |                                                                                                    |                                                                                                    |                                                          |                |                                                                                                    |                                                                                                    |                                                                                                    |                                                                                                    |                                                                                                    |
|                                                                                                    | 报名编号                                                                                                    | ~                                                                                                    |                                                                                                    | 49-1                                                                                                    | 毎題日 ~                                                                                                    |                                                                                                    |                                                          |                | 所属赛道                                                                                                    | -                                                                                                    |                                                                                                    |                                                                                                    |                                                                                                    |
| 检索条件:                                                                                                    | 申报单位                                                                                                    | ~                                                                                                    |                                                                                                    | *                                                                                                    | あ人 ~                                                                                                    |                                                                                                    |                                                          |                | 手机号码                                                                                                    | ~                                                                                                    |                                                                                                    |                                                                                                    |                                                                                                    |
|                                                                                                    |                                                                                                    |                                                                                                    |                                                                                                    |                                                                                                    |                                                                                                    | 382 (19)                                                                                                    | mm                                                       |                |                                                                                                    |                                                                                                    |                                                                                                    |                                                                                                    |                                                                                                    |
|                                                                                                    |                                                                                                    |                                                                                                    |                                                                                                    |                                                                                                    |                                                                                                    |                                                                                                    |                                                          |                |                                                                                                    |                                                                                                    |                                                                                                    |                                                                                                    |                                                                                                    |
| 表头定制                                                                                                    |                                                                                                    |                                                                                                    |                                                                                                    |                                                                                                    |                                                                                                    |                                                                                                    |                                                          |                | 14 44                                                                                                    | ▶ ▶   ] ]].<br>1997 - 1997 - 19                                                                                                    | 1                                                                                                    | 211.90 ÷                                                                                                    | 41页/2条记录                                                                                                    |
| 表头定制                                                                                                    | 赛赛1段                                                                                                    | 报名年度                                                                                                    | 报名编号                                                                                                    | 参赛题目                                                                                                    | 所属赛道                                                                                                    | 申报单位                                                                                                    | 参赛人                                                      | 手机号码           | ia aa                                                                                                    | ▶ ▶  跳转至<br>2时间 エ                                                                                                    | 1                                                                                                    | 3兆90 +<br>1町 核川                                                                                                    | 41页/ <b>2</b> 条记录<br>版见 PI                                                                                                    |
| 表头定制<br>参:<br>方                                                                                                    | <b>赛赛段</b><br>页选赛                                                                                                    | 报名年度<br>2025                                                                                                    | 报名编号<br>S2025-YD-SXGG-BMY                                                                                                    | 参赛题目<br>dddd                                                                                                    | 所属赛道<br>西安                                                                                                    | 申报单位<br>1.                                                                                                    | 参赛人                                                      | 手机号码           | 14 44<br>接到<br>2025                                                                                                    | ▶ ▶   湖转至<br>E时间 工<br>-03 特                                                                                                    | 1<br>作进度<br>单位审核                                                                                                    | 3兆4章<br>単FAR用<br>1単AR用                                                                                                    | 41页/2条记录<br>图见 PI                                                                                                    |
| 表头定制<br>参<br>予<br>予<br>予                                                                                                    | <b>赛赛段</b><br>页边赛                                                                                                    | 报名年度<br>2025<br>2025                                                                                                    | 报名编号<br>S2025-YD-SXGG-BMY.                                                                                                    | 参赛题目<br>dddd                                                                                                    | 所属赛道<br>西安<br>西安                                                                                                    | 申报单位<br>6.<br>c                                                                                                    | 参赛人                                                      | 手机号码           | ia aa<br>2025                                                                                                    | ▶▶ ▶   跳转至<br>を时间 エ<br>-03 待:                                                                                                    | 1<br>作进度<br>单位审核<br>填写中                                                                                                    | 跳転<br>軍権規<br>重者<br>(1)100000000000000000000000000000000000                                                                                                    | 4 1 页/2 奈记录<br>R见 PI<br>T D :<br>T D :                                                                                                    |
| 表头定制<br>参:<br>予<br>予<br>2<br>(金额单位                                                                                                    | 赛赛段<br>页边赛<br>页边赛<br>(: 万元)                                                                                                    | 报名年度<br>2025<br>2025                                                                                                    | 报名编号<br>S2025-YD-SXGG-BMY.                                                                                                    | 参赛题目<br>dddd                                                                                                    | 所属赛道<br>西安<br>西安                                                                                                    | 申报单位<br>f.<br>c                                                                                                    | 参赛人                                                      | 手机号码           | ।त का<br>8 मिंड<br>2025<br> त का                                                                                                    | ▶ ▶   跳转至<br>cathing エ<br>-03 (待)<br>                                                                                                    | 1<br>作进度<br>单位审核<br>填写中<br>1                                                                                                    |                                                                                                    | 41 页/2 条记录<br>取 PI<br>1 0 1<br>41 页/2 条记录<br>41 页/2 条记录                                                                                                    |
| 表头定制<br>参<br>予<br>予<br>予<br>で<br>の<br>一<br>の<br>一<br>の<br>一<br>の<br>一                                                                                                    | 赛赛段 页边赛 页边赛 (1) 页边赛 (1) 页边 (1) 页边 (1) 页页 (1) 页页 (1) 页 (1) 页页 (1) 页 (1) 页 (1) 页 (1) 页 (1) 页 (1) 页 (1) 页 (1) 页 (1) 页 (1) 页 (1) 页 (1) 页 (1) \ (1) \                                                                                                    | 报名年度<br>2025<br>2025                                                                                                    | 报表编号<br>S2025-YD-SXGG-BMY.                                                                                                    | 参赛題目<br>dddd                                                                                                    | 所属赛道<br>西安<br>西安                                                                                                    | 中报单位<br>f.<br>c                                                                                                    | 参赛人                                                      | 手机号码           | ।व वव<br>8<br>2025<br> व वव                                                                                                    | ▶▶ ▶1   跳转至 ≥时间 工 -03 ??????????????????????????????????                                                                                                    | 1<br>作进度<br>单位审核<br>填写中<br>1                                                                                                    | 3兆490 ま<br>単枝刃<br>重り<br>3兆492 ま                                                                                                    | 41 页/2 余记录<br>8.02 PI<br>1 回<br>1 回<br>41 页/2 余记录                                                                                                    |
| 表头定制 参 : 3 3 5 3 5 5 5 5 5 5 5 5 5 5 5 5 5 5 5                                                                                                    | 寄賽段<br>页边赛<br>3. 万元)                                                                                                    | 撥卷年度<br>2025<br>2025<br>2025<br>38(8)                                                                                                    | 报名编号<br>52025-YD-SXCG-BMY.                                                                                                    | 参赛题目<br>dddd                                                                                                    | 所属赛道<br>西安<br>西安<br>2025年[                                                                                                    | 申报单位<br>f<br>c                                                                                                    | 参赛人                                                      | 手机导机           | ।त का<br>2025<br>वि क                                                                                                    | ▶▶ ▶   跳转至<br>Zetyfoty JI<br>-03<br>ト> ▶   跳转至                                                                                                    | 1<br>作进度<br>单位审核<br>填写中<br>1                                                                                                    | 3兆40 ま<br>1年45月<br>空々<br>3兆45 ま                                                                                                    | 41 页/2 奈记录<br>2 奈记录<br>2 奈记录<br>4 1 页/2 奈记录<br>1 页/2 奈记录                                                                                                    |
| 表头定制                                                                                                    | 资资段     页边资     页边资     订资元                                                                                                    | 报告年度<br>2025<br>2025<br>建築<br>編集                                                                                                    | 超老編号<br>\$2025-YD-\$xCC-BMY.                                                                                                    | 参赛題目<br>dddd                                                                                                    | 所属赛道<br>西安<br>西安<br>西安<br>2025年間<br>科普禎                                                                                                    | 申报单位<br>(<br>。<br>)<br>(<br>)<br>(<br>)<br>(<br>)<br>(<br>)<br>(<br>)<br>(<br>)<br>(<br>)<br>(<br>)<br>(                                                                                                    | ● 善人<br>解大表墅全国<br>赛区选拔赛                                  | 手机导转           | ।व वन<br>3 ////<br>2025<br>।व वन                                                                                                    | ▶▶ ▶I   挑特室<br>E8月前  ユ<br>-03 行う<br>-03 行う<br>-23 1<br>→ ▶I   跳校室                                                                                                    | 1<br>作进度<br>单位审核<br>填写中<br>1                                                                                                    | 3兆4年<br>1年46月<br>1日<br>1日<br>1日<br>1日<br>1日<br>1日<br>1日<br>1日<br>1日<br>1日<br>1日<br>1日<br>1日                                                                                                    | <ul> <li>戦1 页/2 余记录</li> <li>取</li> <li>アロ</li> <li>アロ</li></ul>                                                                                                    |
| 表头定制                                                                                                    | 春春段<br>丸法茶<br>丸法茶<br>(: 75元)<br>「T:載PDF<br>開件清单                                                                                                    | 报告年度<br>2025<br>2025<br>減(m)<br>減(m)                                                                                                    | 提名编号<br>52025-YD-5xCG-BMY.                                                                                                    | 参赛題目<br>dddd                                                                                                    | 所属赛道<br>西安<br>西安<br>2025年R<br>科普访                                                                                                    | <ul> <li>申报单位</li> <li>f</li> <li>c</li> <li>c</li> <li>d</li> <li>d</li> <lid< li=""> <li>d</li> <li>d</li> <li>d<td>● 善人<br/>解大表墅全国<br/>赛区选拔赛</td><td>学机学校</td><td>id 44</td><td>2014         2014         4         4           (00)         (01)         (01)         (01)           (01)         (01)         (01)         (01)           (01)         (01)         (01)         (01)           (01)         (01)         (01)         (01)           (01)         (01)         (01)         (01)           (01)         (01)         (01)         (01)</td><td>1<br/>作进度<br/>单位审核<br/>其写中<br/>1</td><td>3月14年<br/>単十年月<br/>二二日<br/>二日<br/>二日<br/>二日<br/>二日<br/>二日<br/>二日<br/>二日<br/>二日<br/>二</td><td><ul> <li>41 页/2 余记录</li> <li>2 余记录</li> <li>1 页/2 余记录</li> <li>4 1 页/2 余记录</li> </ul></td></li></lid<></ul> | ● 善人<br>解大表墅全国<br>赛区选拔赛                                  | 学机学校           | id 44                                                                                                    | 2014         2014         4         4           (00)         (01)         (01)         (01)           (01)         (01)         (01)         (01)           (01)         (01)         (01)         (01)           (01)         (01)         (01)         (01)           (01)         (01)         (01)         (01)           (01)         (01)         (01)         (01)                                                                                                    | 1<br>作进度<br>单位审核<br>其写中<br>1                                                                                                    | 3月14年<br>単十年月<br>二二日<br>二日<br>二日<br>二日<br>二日<br>二日<br>二日<br>二日<br>二日<br>二                                                                                                    | <ul> <li>41 页/2 余记录</li> <li>2 余记录</li> <li>1 页/2 余记录</li> <li>4 1 页/2 余记录</li> </ul>                                                                                                    |
| 表头定制                                                                                                    | <ul> <li>(テレンジョン・ション・ション・ション・ション・ション・ション・ション・ション・ション・シ</li></ul>                                                                                                    | N4名年1度<br>2025<br>2025<br>M6S2 38800                                                                                                    | 提名编号<br>52025-YD-SXCG-BMY.                                                                                                    | 参赛题目<br>dddd                                                                                                    | 所属赛道<br>西安<br>西安<br>2025年限<br>私普讨                                                                                                    | ● <sup>申报单位</sup><br>「<br>」<br>。<br>。<br>、<br>、<br>、<br>、<br>、<br>、<br>、<br>、<br>、<br>、<br>、<br>、<br>、                                                                                                    | 参赛人<br>解大赛暨全国<br>赛区选拔赛                                   | 亦代会到           | 14 44                                                                                                    | →→ ►I          #4.95 m]           ZB3 fm0         T           -03         (%)           (%)         (%)           >>>         (%)           >>>         (%)           >>>         (%)                                                                                                    | 1<br>(件进度<br>单位审核<br>填写中<br>1                                                                                                    | ) मार्थक<br>पर (क्र.स.)<br>1024<br>1024<br>1025<br>1055<br>1055<br>1055<br>1055<br>1055<br>1055<br>1055                                                                                                    | <ul> <li>41页/2余记录</li> <li>8.00</li> <li>94</li> <li>1页/2余记录</li> <li>1页/2余记录</li> </ul>                                                                                                    |
| 表头定制                                                                                                    | 専務役<br>別とき<br>別とき<br>スパンター<br>に、75元)<br>下数POF<br>「<br>門数POF」<br>(<br>)<br>(<br>)<br>(<br>)<br>(<br>)<br>(<br>)<br>(<br>)<br>(<br>)<br>(<br>)<br>(<br>)<br>(                                                                                                    | 税名申加<br>2025<br>2025<br>2025<br>第852 3400<br>3400一个シマ件形に上付<br>4100年の利用が内容に認知<br>2400一个シマ件形に上付<br>4100年の利用が内容のに認知<br>2400一个シマ件形に上付<br>4100年の利用が内容のに認知<br>2400年の加<br>2400年の加<br>2400年の加<br>2400年の加<br>2400年の加<br>2400年の加<br>2400年の加<br>2400年の加<br>2400年の<br>2400年の<br>2400年の<br>2400年の<br>2400年の<br>2400年の<br>2400年の<br>2400年の<br>2400年の<br>2400年の<br>2400年の<br>2400年の<br>2400年の<br>2400年の<br>2400年の<br>2400年の<br>2400年の<br>2400年の<br>2500年の<br>2500年の<br>2500年<br>2500年の<br>2500年<br>2500年<br>2500年<br>2500年<br>2500<br>2500<br>2500                                                                                                    | 現表編号<br>第2025-YD-SXCG-BMY.<br>第<br>の思考者多个文件制造先合并功<br>第<br>の思考者多小文件制造先合并功<br>第<br>1<br>1<br>1<br>1<br>1<br>1<br>1<br>1<br>1                                                                                                    | 参赛题目       dddd                                                                                                    | 府廣赛道<br>西安<br>西安<br>2025年雨<br>禾斗曾订                                                                                                    | ■报单位<br>(<br>。<br>(<br>。<br>)<br>)<br>)<br>)<br>)<br>)<br>)<br>)<br>)<br>)<br>)<br>)<br>)                                                                                                    | 参赛人<br>解大赛蟹全国<br>赛区选拔赛                                   | 7-41.4945      | 14 44<br>5 M25<br>2025<br>14 44                                                                                                    | ▶▶ ▶   詳れ90回<br>2891000<br>03<br>100<br>100<br>100<br>100<br>100<br>100<br>100                                                                                                    | 1<br>(作进度<br>单位审核<br>填写中<br>1                                                                                                    | ) हो।<br>1970 के 1970<br>1970 के 1970<br>1970 - 1970<br>19700<br>1970 - 19700<br>1970<br>1970 - 1970<br>1970 - 19700<br>1970 - 19700<br>19                                                                                                    | 4.1 页/2 余记录<br>8.0 PH<br>6.1 页/2 余记录<br>5.1 页/2 余记录<br>1.0 項加加加加加加加加加加加加加加加加加加加加加加加加加加加加加加加加加加加加                                                                                                    |
| 表头定制                                                                                                    | 素秀段                                                                                                    | 税名年度<br>2025<br>2025<br>第回公 予約時間の日本<br>(1995年日本)<br>(1995年日本)<br>(1995年日<br>(1995年日<br>(1995年日<br>(1995年日<br>(1995年日<br>(1995年日<br>(1995年日<br>(1995年年 | 現名編号<br>52025-YD-5XCC-EMY.<br>52025-YD-5XCC-EMY.<br>52025-YD-5XC-EMY.<br>52025-YD-5XC-EMY.<br>52055-YD-5XC-FW.<br>52055-YD-5XC-FW.<br>52055-YD-5XC                                                                                                    | ◆務題目<br>dddd                                                                                                    | <b>府属等道</b><br>西安<br>西安<br>2025年限<br><b>私曽</b><br>道<br>(や。                                                                                                    | ■报单位<br>(<br>。<br>定<br>一<br>一<br>一<br>一<br>一<br>一<br>一<br>一<br>一<br>一<br>一<br>一<br>一                                                                                                    | 参赛人<br>解大赛暨全国<br>赛区选拔赛                                   | 7-41.49.61     | ia 44                                                                                                    | ▶ ▶ ▶      北49 弦<br>こますか)<br>-03<br>ドサ→ ▶      北49 弦<br> <br>-103                                                                                                    | 1<br><b>作进度</b><br>单位审核<br>填写中<br>1                                                                                                    | د ( <del>به بار</del><br>۲۲۲ میلی<br>۲۲۲ میلی<br>۲۲۰ میلی<br>۲۲۰ میلی<br>۲۰ میلی<br>۲۰ میلی ۲۰ میلی<br>۲۰ میلی<br>۲۰ میلی<br>۲۰ میلی<br>۲۰ میلی<br>۲۰ میلی<br>۲۰ می | 4.1 页/2 余记录<br>8.0 PH<br>6 Da<br>6 Da<br>6 1 页/2 余记录                                                                                                    |
| 夜头定制<br>等月<br>第<br>第<br>第<br>第<br>第<br>第<br>第<br>第<br>第<br>第<br>第<br>第<br>第<br>第<br>第<br>第<br>第<br>第                                                                                                    | 表表投<br>方法表<br>方法表<br>方法表<br>方法表<br>(こ 73元)<br>下部POP<br>一<br>世件消費単<br>とないの形式、個件には<br>のはの中に低がく、<br>とのの例のPDF165く23                                                                                                    | 税名年度<br>2025<br>2025<br>通知○ 近日<br>2025<br>2025<br>2025<br>2025<br>2025<br>2025<br>2025<br>202                                                                                                    |                                                                                                    | 学務題目       dddd       dddd                                                                                                    | 府風等進<br>四安<br>四安<br>四安<br>四安<br>四安<br>(今.                                                                                                    | ■相单位<br>「<br>。<br>中相单位<br>「<br>。                                                                                                    | 参赛人<br>解大赛暨全国<br>赛区选拔赛                                   | 7-41.494       | 14 44<br>3 M85<br>2025<br>14 44                                                                                                    | b+p+1  3L1692     C     C    C                                                                                                    | 1<br>.件 建加<br>中位 甲核<br>填加中<br>1                                                                                                    | 20149 ) # WE 452,7<br>1024 - 1024 - 102                                                                                                    | 4 1 页/2 余记录<br>R风 PH<br>R 0 PH<br>R 1 页/2 余记录<br>4 1 页/2 余记录                                                                                                    |
| 夜头定制<br>・<br>・<br>・<br>・<br>・<br>・<br>・<br>・<br>・<br>・<br>・<br>・<br>・                                                                                                    | 費券投<br>加込券<br>加込券<br>(1) 万万つ)<br>(1) 万万つ)<br>(1) (1) (1) (1) (1) (1) (1) (1) (1) (1)                                                                                                    | 税名年度<br>2025<br>2025<br>第三○ 第二○<br>第三○ 第三○<br>第三○<br>第三○ 第三○<br>第三○<br>第三○<br>第三○<br>第三○<br>第三○<br>第三○<br>第三○<br>第三○<br>第三○                                                                                                    | 現る編号<br>52025-YD-5XCG-BMY.<br>52025-YD-5XCG-BMY.                                                                                                    | 参考期日           dddd           dddd           小            大文件后再上           施訂必告           第                                                                                                    | <b>府風等道</b><br>四支<br>西安<br>西安<br>2025年国<br>末斗蕾订                                                                                                    | ■担单位<br>「<br>。<br>東西省科普讲<br>井解大 茶咲西<br>3                                                                                                    | 参赛人<br>解大赛暨全国<br>赛区选拔赛                                   | 平机等机           | 14 44 4                                                                                                    | ++++ 1  21.59 22 (<br>2019/00 27 (<br>-03 (97)<br>-03 (97)<br>+++ 1  21.59 22 (<br>-15.50 (<br>-15.50 (<br>-15. | 1<br>.件 建加<br>中位 甲核<br>填泡中<br>1                                                                                                    | 951446 ) #<br>197468,3<br>3024<br>3024<br>3024<br>3024<br>2024<br>2024<br>2024<br>202                                                                                                    | 4.1 四/2 外记录<br>8.8 Pf<br>8.1 四/2 外记录<br>9.1 四/2 外记录<br>14.1 四/2 外记录<br>15.1 四/2 外记录                                                                                                    |
| 夜头定制<br>・<br>・<br>・<br>・<br>・<br>・<br>・<br>・<br>・<br>・<br>・<br>・<br>・                                                                                                    | 教育(な)<br>あれる方<br>からしたううう。<br>「そのその子」<br>「そのその子」<br>「そのその子」<br>「そのその子」<br>「そのその子」<br>「そのその子」<br>「そのその子」<br>「そのその子」<br>「そのその子」<br>「そのその子」<br>「そのその子」<br>「そのその子」<br>「そのその子」<br>「そのその子」<br>「そのその子」<br>「そのその子」<br>「そのでの子」<br>「そのでの子」<br>「」<br>「」<br>「」<br>「」<br>「」<br>「」<br>「」<br>「」<br>「」<br>「」<br>「」<br>「」<br>「」                                                                                                    | 税希等度<br>2025<br>2025<br>2025<br>通知<br>(1)<br>(1)<br>(1)<br>(1)<br>(1)<br>(1)<br>(1)<br>(1)<br>(1)<br>(1)                                                                                                    | 現名編号<br>52025-YD-SXCG-BMY.<br>52025-YD-SXCG-BMY.<br>500<br>500<br>500<br>500<br>500<br>500<br>500<br>50                                                                                                    | ● 青期日<br>dddd<br>dddd<br>dddd<br>の<br>の<br>の<br>の                                                                                                    | 所属等連         西安         西安         西安                                                                                                    | ■規单位<br>(<br>。<br>東西倫本斗會讲<br>井輝大、茶咲咲西3                                                                                                    | 参赛人<br>解大赛暨全国<br>赛区选拨赛                                   | 平机等级           | 14 84 97<br>285<br>2025<br>2025<br>2025<br>2025<br>2025<br>2025<br>2025                                                                                                    | ++++ 1 (0.1592)<br>289.00<br>                                                                                                    | 1<br>(件)建度<br>单位甲核<br>填烟中<br>1                                                                                                    | 951496 ) #<br>197646,3<br>327.4<br>327.4<br>37.4<br>37.4<br>37.4<br>37.4<br>37.4<br>37.4<br>37.4<br>3                                                                                                    | 4.1 四/2 余记录<br>图                                                                                                    |
| 夜久定制<br>第<br>第<br>第<br>第<br>第<br>第<br>第<br>第<br>第<br>第<br>第<br>第<br>第<br>第<br>第<br>第<br>第<br>第<br>第                                                                                                    | 教育(な)<br>おおなう<br>おおからう<br>(1) プラント<br>(1) プラント<br>(1)<br>(1)<br>(1)<br>(1)<br>(1)<br>(1)<br>(1)<br>(1)                                                                                                    | 税名等度<br>2025<br>2025<br>2025<br>2025<br>2025<br>2025<br>2025<br>202                                                                                                    | 超高編号<br>52025-YD-SXGC-BMY.<br>500株町多个文件削減先向并入<br>第一<br>第一<br>第一<br>第一<br>第一<br>第一<br>第一<br>第一<br>第一<br>第一                                                                                                    | <ul> <li>●表紙目</li> <li>dddd</li> <li>dddd</li> <li>点面必動</li> <li>近</li> <li>近</li></ul> | 所属泰連     西安     西安     西安     西安     西安     和斗管订     代。                                                                                                    | 申报单位<br>(<br>。<br>英四 给 利 管 计片<br>并称 大 赛 [0] 四 3                                                                                                    | 参赛人<br>解大赛贩全国<br>赛区选拔赛                                   | 平机 44          | 14 44<br>182<br>2025<br>44 44<br>14<br>14<br>14<br>14<br>14<br>14<br>14<br>14<br>14<br>14<br>14<br>14<br>1                                                                                                    | ++>+ 1  3.592                                                                                                    | 1<br>(件)建度<br>单位甲核<br>填闭中<br>1                                                                                                    | 251540 ) 3<br>1474 45, 3<br>372 4<br>372 4<br>377<br>377<br>377<br>377<br>377<br>377<br>377<br>37                                                                                 | 4.1 四/2 外记录<br>图                                                                                                    |
| 夜头定制<br>第<br>第<br>第<br>第<br>第<br>第<br>第<br>第<br>第<br>第<br>第<br>第<br>第                                                                                                    | 教育校 1<br>加速等<br>加速等<br>1<br>1<br>1<br>1<br>1<br>1<br>1<br>1<br>1<br>1<br>1<br>1<br>1                                                                                                    | 根名年度<br>2025<br>2025<br>第年公 (加四)<br>第年公 (加四)<br>20以一个文件用任之件<br>4月3時間後期の日本<br>20以一个文件用任之件<br>4月3時間後期の日本<br>20以一个文件用任之件<br>4月3時間後期の日本<br>20以一个文件用任之件<br>4月3時間後期の日本<br>2015<br>2015<br>2015<br>2015<br>2015<br>2015<br>2015<br>2015                                                                                                    | 超高な編号 52025-YD-SXGC-BMY. 52025-YD-SXGC-BMY. 5000-5000-5000-5000-5000-5000-5000-500                                                                                                    | ●券紙目<br>dddd dddd dddd dddd 6 6 5 6 6 6 6 6 7 7 7 7 7 7 8 8 8 8 8 8                                                                                                    | <ul> <li>州風香道</li> <li>四支</li> <li>四支</li>     &lt;</ul> | ●服单位<br>c<br>c<br>c                                                                                                    | ◆考人 解大素整全国 下载                                            | 7-41.494       | 14 44<br>182025<br>14 44<br>2025<br>14 44<br>12<br>14 44<br>12<br>12<br>12<br>12<br>12<br>12<br>12<br>12<br>12<br>12                                                                                                    | ++++1  25.5922                                                                                                    | 1.<br>1. (1) SAL ADC<br>OP (CQ 107 4-5C<br>1. (1) SAL ADC<br>1. (1) SAL ADC<br>1. (1) SA                                                                                                    | 95555 ) 4<br>147452,3<br>25257 ) 3<br>25257 ) 3<br>25257 ) 3                                                                                                    | 4.1 页/2 外记录<br>日 页/2 外记录<br>日 页 1 页/2 介记录<br>1 页/2 介记录<br>1 页/2 介记录                                                                                                    |
| 夜久定制<br>第<br>3<br>3<br>4<br>4<br>4<br>4<br>4<br>4<br>4<br>4<br>4<br>4<br>4<br>4<br>4                                                                                                    | 教育校<br>加速等<br>加速等<br>1123700<br>「中国中の中」<br>「中国中の中」<br>「日田中の中」<br>「日田中の中」<br>「日田中の中」<br>「日田中の中」<br>「日田中の中」<br>「日田中の中」<br>「日田中の中」<br>「日田中の中」<br>「日田中の中」<br>「日田中の中」<br>「日田中の中」<br>「日田中の中」<br>「日田中の中」<br>「日田中の中」<br>「日田中の中」<br>「日田中の中」<br>「日田中の中」<br>「日田田の田田田田田田田田田田田田田田田田田田田田田田田田田田田田田田田田田田                                                                                                    | 構造年度<br>2025<br>2025<br>페오 (MR)<br>페오 (MR)<br>2000<br>제 (MR)<br>제 (MR)<br>2000<br>(MR)<br>2000<br>(MR)<br>2000<br>(MR)<br>2000<br>(MR)<br>2000<br>(MR)<br>2000<br>(MR)<br>2005<br>(MR)<br>2005<br>(MR)<br>(MR)<br>(MR)<br>(MR)<br>(MR)<br>(MR)<br>(MR)<br>(MR)                                                                                                    | 超高な編号 52025-YD-SXGC-BMY. 52025-YD-SXGC-BMY. 5000-500-500-500-500-500 500-500-500-50                                                                                                    | ●券載日<br>dddd<br>dddd<br>dddd<br>ddd<br>ddd<br>ddd<br>dd<br>d<br>d<br>d<br>d                                                                                                    | <ul> <li>州風香道</li> <li>四支</li> <li>四支</li> <li>回支</li> <li>回支</li>     &lt;</ul> | ● 用单位<br>「<br>」<br>」<br>「<br>」<br>」<br>一<br>一<br>一<br>一<br>一<br>一<br>一<br>一<br>一<br>一<br>一<br>一<br>一                                                                                                    |                                                          | 7-41.494       | 14 44<br>3 185<br>2025<br>14 44<br>15 44<br>15                                                                                               | ++>+ 1                                                                                                    | 1                                                                                                    | 255550 3 3<br>1977 45 23<br>255500 3 25<br>255500 3 25<br>25500 3 25<br>25500 3 25000 3 25<br>25500 3 25000 3 25<br>25500 3 25000 3 250000000000000000000000                                                                                                    | 4.1 四/2 外记录<br>日 1 四/2 外记录<br>日 1 四/2 外记录<br>日 1 四/2 外记录<br>日 1 四/2 外记录<br>日 1 四/2 外记录                                                                                                    |
| <ul> <li>(水) 定刻</li> <li>(水) 定刻</li></ul>                                                                                                    | 新務長<br>加速等<br>加速等<br>113(学校)<br>下確POP<br>「「確POP」<br>「「確POP」<br>「「確POP」<br>「「確POP」<br>「「確POP」<br>「「確POP」<br>「「確POP」<br>「「確POP」」<br>「「確POP」<br>「「確POP」」<br>「「確POP」」<br>「「確POP」」<br>「「確POP」」<br>「「確POP」」<br>「「確POP」」<br>「「確POP」」<br>「「確POP」」<br>「「確POP」」<br>「「確POP」」<br>「「確POP」」<br>「「確POP」」<br>「「確POP」」<br>「「確POP」」<br>「」<br>「「確POP」」<br>「」<br>「「確POP」」<br>「」<br>「「確POP」」<br>「」<br>「」<br>「」<br>「」<br>「」<br>「」<br>「」<br>「」<br>「」<br>「」<br>「」<br>「」<br>「                                                                                                    | 税名年度<br>2025<br>2025<br>2025<br>2025<br>2025<br>2025<br>2025<br>202                                                                                                    |                                                                                                    | ●券組目<br>dddd dddd dddd dddd 3 第 第 第 第 第 第 第 第                                                                                                    | <ul> <li>州風香道</li> <li>四安</li> <li>四安</li> <li>四安</li> <li>四安</li> <li>四安</li> <li>(*-</li> <li>2025年雨</li> <li>利普访</li> <li>2025年雨</li> <li>科普访</li> </ul>                                                                                                    | ● #服单位<br>「<br>」<br>」<br>「<br>」<br>」<br>」<br>一<br>一<br>一<br>一<br>一<br>一<br>一<br>一<br>一<br>一<br>一<br>一<br>一                                                                                                    | 參考人       解大赛夏全国       原区选拔赛                             | 7-41.49.55     | 14 44<br>182<br>2025<br>14 44<br>10<br>10<br>11<br>11<br>11<br>11<br>11<br>11<br>11<br>11                                                                                                    | ++>+1                                                                                                    | 1                                                                                                    | 201540 ) A<br>1974 (AL X<br>201540 ) A<br>201540 ) A<br>201540 ) A                                                                                                    | 41 J J Z # HO#<br>25 J J J Z # HO#<br>26 J J Z # HO#<br>26 J Z # HO#<br>26 J Z |
| <ul> <li>(金融本信法)</li> <li>(金融本信法)</li></ul>                                                                                                    | 教育校<br>加速等<br>加速等<br>「「第750」<br>「「第750」<br>「「第750」<br>「「第8700」<br>「「第8700」<br>「「第8700」<br>「「第8700」<br>「「第8700」<br>「「第8700」<br>「「第8700」<br>「「第8700」<br>「「第8700」<br>「「第8700」<br>「「第8700」<br>「「第8700」<br>「「第8700」<br>「「第8700」<br>「「第8700」<br>「「第8700」<br>「「第8700」<br>「「第8700」<br>「「第8700」<br>「「第8700」」<br>「第8700」<br>「「第8700」<br>「「第8700」<br>「「第8700」<br>「「第8700」」<br>「「第8700」」<br>「「第8700」」<br>「「第8700」」<br>「「第8700」」<br>「「第8700」<br>「「第8700」」<br>「「第8700」」<br>「「第8700」」<br>「「第第一」<br>「「第第一」<br>「「第第一」<br>」<br>「「第第一」<br>「「第第一」<br>「「第二」<br>「「第二」<br>「「第二」<br>「「第二」<br>「「第二」<br>「「」」<br>「「」                                                                                                    | 税名等度<br>2025<br>2025<br>2025<br>2025<br>2025<br>2025<br>2025<br>202                                                                                                    |                                                                                                    | 参売単同       dddd       dddd       方<                                                                                                    | <b>777 展奏道</b><br>四交<br>四交<br>四交<br>2025年限<br>利普订<br>2025年限<br>科普订                                                                                                    | ■ #照单位                                                                                                    | 参考人       解大赛暨全国<br>奈区选拔赛       F8                       | 7-41.444       | 14 44<br>1025<br>104 44<br>104 44<br>1                                                                                                    | ++++   25.5 0 2<br>259100<br>279100<br>→ (9)<br>(9)<br>(9)<br>(9)<br>(9)<br>(9)<br>(9)<br>(9)                                                                                                    | 1                                                                                                    | 201590   2<br>197690   2<br>197690   1976<br>1976<br>1976<br>1976<br>1976<br>1976<br>1976<br>1976                                                                                                    | 4.1 四/2 外记录<br>第二日<br>第二日<br>第二日<br>第二日<br>第二日<br>第二日<br>第二日<br>第二日                                                                                                    |
| <ul> <li>(金融本信)2</li> <li>(金融本信)2</li></ul>                                                                                                    | 教育校<br>おおろう<br>おおろう<br>「「モロアクテ」」<br>「「モロアクテ」」<br>「「「モロアクテ」」<br>「「「モロアクテ」」<br>「「モロアクテ」」<br>「「モロアクテ」」<br>「「モロアクテ」」<br>「「モロアクテ」」<br>「「モロアクテ」」<br>「「モロアクテ」」<br>「「モロアクテ」」<br>「「モロアクテ」」<br>「「モロアクテ」」<br>「「モロアクテ」」<br>「「モロアクテ」」<br>「「モロアクテ」」<br>「「モロアクテ」」<br>「「モロアクテ」」<br>「「モロアクテ」」<br>「「「モロアクテ」」<br>「「「「「「「<br>「「「「「」」<br>「「「「」」<br>「」<br>「「「「」」<br>「」<br>「                                                                                                    | <ul> <li>税名年度</li> <li>2025</li> <li>2025</li> <li>2025</li> <li>3000</li> <li>3000</li></ul>                                                                                                    | 現る編号<br>52025-YD-5XCG-BMY.<br>52025-YD-5XCG-BMY.<br>1000-100-100-100-100-100-100-100-100-10                                                                                                    | 学務期日           dddd           dddd           水田市           水田市           山田           山田           山田           山田           山田           山田           山田           山田           山田           山田           山田                                                                                                    | 7所展奏連       四交       四交       四交       四交       四交       四交       四交       四交       四交       四交       四交       四交       四交       四交       四交       四支       四支                                                                                                    | ●报单位<br>C<br>C<br>C<br>C<br>C<br>C<br>C<br>C<br>C<br>C<br>C<br>C<br>C<br>C<br>C<br>C<br>C<br>C<br>C                                                                                                    | 參考人       解大表璧全国<br>泰区选拨表       下载       第大表璧全国<br>赛区选拔赛 | #40.946        | 14 44 4<br>182 2025<br>2025<br>2025 | ber billing      constraints     constraints     constra                                                                                                    | 1<br>-(*) Mode<br>-(*) Mode<br>-(*) Mod                                                                      | 9 00.00 / / / / / / / / / / / / / / / / /                                                                                                    | 4、1 (二)/2 外10余<br>(本) (二)/2 外10余<br>(本) (二)/2 かいか<br>(本) (二)/2 かいか<br>(本) (二)/2 かいか                                                                                                    |
| <ul> <li>(金観季位)</li> <li>(金観季位)</li> <li>(金観季位)</li> <li>(金観季位)</li> <li>(金観季位)</li> <li>(金観季位)</li> <li>(金観季位)</li> <li>(金観季位)</li> <li>(金観季位)</li> <li>(金観季位)</li> <li>(金観季位)</li> <li>(金観季位)</li> <li>(金麗季位)</li> <li>(金麗季位)</li></ul>                                                                                                    | 教育校 1000年、初年代では、1000年、1000年、10005555555555                                                                                                    | 税 告号版<br>2025<br>2025<br>2025<br>第回空 Mm<br>3000<br>1000<br>1000<br>1000<br>1000<br>1000<br>1000<br>100                                                                                                    | 現名編号<br>52025-YD-SXCC-BMY.<br>52025-YD-SXCC-BMY.<br>52025-YD-SXC-BMY.<br>52025-YD-SXC-BMY.<br>52025-YD-SXC-B                                                                                                    | ●書紙日<br>dddd<br>dddd<br>オ<br>ス<br>の<br>の<br>別<br>内<br>名<br>名                                                                                                    | <b>77項 展 等 道</b><br>四交<br>四交<br>石<br>四交<br>石<br>四交<br>石<br>四交<br>石<br>四交<br>石<br>四交<br>石<br>四<br>四                                                                                                    | ●服单位<br>c<br>c<br>c<br>c<br>c<br>c<br>c<br>c<br>c<br>c<br>c<br>c<br>c<br>c<br>c<br>c<br>c<br>c<br>c                                                                                                    | ₱素人 解大赛鑒全国 新大赛暨全国 赛区选拔赛                                  | <b>7-41.94</b> | 14 44<br>182<br>2025<br>14 44<br>15<br>15<br>15<br>15<br>15<br>15<br>15<br>15<br>15<br>15                                                                                                    | the set of the set of the s                                                                                                    | 1)<br>(*) Mark<br>(*) Mark<br>(*) Mark<br>(*) Mark<br>(*)<br>(*)<br>(*)<br>(*)<br>(*)<br>(*)<br>(*)<br>(*)<br>(*)<br>(*)                                                                                                    | 10146 ) 1<br>10146 ) 1<br>10146 ) 10146 ) 10146 ) 10146 ) 10146 ) 10146 ) 10146 ) 10146 ) 10146 ) 10146 ) 10146 ) 10146 ) 10146 ) 10146 ) 10146 ) 10146 ) 10146 ) 10146 ) 10146 ) 10146 ) 10146 ) 10146 ) 10146 ) 10146 ) 10146 ) 10146 ) 10146 ) 10146 ) 10                                                                                        | 4.1 四/2 钟记录<br>图 图 图<br>图 图 图<br>图 图 图<br>图 图 图<br>图 图 图<br>图 图 图<br>图 图 图<br>图 图 图 图                                                                                                    |
| <ul> <li>(表 久 定制</li> <li>(表 報 本 作為)</li> <li>(本 報 本 作為)</li> <li>(本 報 本 作為)</li> <li>(本 報 本 作為)</li> <li>(本 報 本 作為)</li> <li>(本 報 本 作為)</li> <li>(本 本 作為)</li> <li>(本 本 作為)</li> <li>(本 本 作為)</li> <li>(本 本 本 本 本 本 本 本 本 本 本 本 本 本 本 本 本 本 本</li></ul>                                                                                                    | 教育(な) (1) (1) (1) (1) (1) (1) (1) (1) (1) (1                                                                                                    | NK 奇写版<br>2025<br>2025<br>2025<br>2025<br>2025<br>2025<br>2025<br>202                                                                                                    | 現名編号<br>52025-YD-SXGC-BMY.<br>500年9年30-755年10日第六会計23<br>第7-3006-10<br>第7-3006-10<br>第7-30<br>第7-3006-10<br>第7-3006-10<br>第7-3006-10<br>第7-3006-10<br>第7-3006-10<br>第7-3006-10<br>第7-3006-10<br>第7-3006-10<br>第7-3006-10<br>第7-3006-10<br>第7-3006-10<br>第7-3006-10<br>第7-3006-10<br>第7-3006-10<br>第7-3006-10<br>7-3006-10<br>7-3006-1 |                                                                                                    | <b>77風香道</b><br>四交<br>四交<br>四交<br>の25年8<br><sup>44普</sup> 道<br>2025年8<br>科普道                                                                                                    | ●服单位<br>c<br>c<br>c<br>c<br>c<br>c<br>c<br>c<br>c<br>c<br>c<br>c<br>c<br>c<br>c<br>c<br>c<br>c<br>c                                                                                                    | 參考人       解大表販金(国)       序区选拔赛       第大表監全国       第大表監全国 | 7-41.44        | 14 44<br>182<br>2025<br>14 44<br>10<br>10<br>15<br>15<br>15<br>15<br>15<br>15<br>15<br>15<br>15<br>15                                                                                                    | the set of the set of the s                                                                                                    | 1<br>(*)<br>(*)<br>(*)<br>(*)<br>(*)<br>(*)<br>(*)<br>(*)<br>(*)<br>(*)                                                                                                    | 19746 ) \                                                                                                    | 4.1 27/2 外记録<br>単<br>単<br>二<br>二<br>本<br>12<br>本<br>12<br>本<br>1<br>1<br>1<br>1<br>1<br>1<br>1<br>1<br>1<br>1<br>1<br>1<br>1                                                                                                    |
| <ul> <li>(中)</li> <li>(中)</li> <li>(+)</li> <li>(+)</li></ul>                                                                                                    | 新報込 加速等 加速等 1028 1028                                                                                                    | NH 名号度<br>2025<br>2025<br>2025<br>3000<br>1000<br>1000<br>1000<br>1000<br>1000<br>1000<br>100                                                                                                    | 現在も編号     S2025-YD-SXGC-BMY.     S2025-YD-SXGC-BMY.      S2025-YD-SXGC-BMY.     S2025-YD-SXGC-BMY.     S202                                                                                                    | ●表紙日<br>dddd<br>dddd<br>成<br>点<br>の<br>の<br>の<br>の<br>の<br>の<br>の<br>の<br>の<br>の<br>の<br>の<br>の<br>の<br>の<br>の<br>の<br>の                                                                                                    | <ul> <li>府風香道</li> <li>四支</li> <li>四支</li> <li>ロ</li> <li>ロ</li></ul>               | ●服单位<br>c<br>c<br>c<br>c<br>c<br>c<br>c<br>c<br>c<br>c<br>c<br>c<br>c<br>c<br>c<br>c<br>c<br>c<br>c                                                                                                    | 參考人         解大赛暨全国         廣区选拔赛         廣区选拔赛           | 平45.950        | 14 44<br>3 18<br>2025<br>14 44<br>10<br>10<br>10<br>10<br>10<br>10<br>10<br>10<br>10<br>10                                                                                                    | best of [0.5920]     C     c     c                                                                                                    | 1<br>(************************************                                                                                                    | 90100 J J                                                                                                    | 4.1 27/2 #109<br>8 0<br>0 0<br>14.1 27/2 #109<br>14.1 27/2 #109<br>14.1 27/2 #109                                                                                                    |
| <ul> <li>(水) 元朝</li> <li>(水) 元朝</li> <li>(水) 元朝</li> <li>(水) 元朝</li> <li>(水) 元前</li> <li>(水) 元前</li> <li>(水) 元</li> <li>(水) 元</li> <li>(小) 元</li> <li>(小) 元<td>新期後、<br/>おしたち、<br/>おしたち、<br/>おしたち、<br/>「TREPOP」<br/>「TREPOP」<br/>「TREPOP<br/>「TREPOP」<br/>「TREPOP」<br/>「TREPOP<br/>「TREPOP」<br/>「TREPOP<br/>「TREPOP」<br/>「TREPOP<br/>「TREPOP<br/>「TREPOP<br/>「TREPOP<br/>「TREPOP<br/>「TREPOP」<br/>「TREPOP<br/>「TREPOP</td><td></td><td></td><td>参売期日           dddd           小文件用用上           応ご必告           辺           辺           辺           辺           辺           辺           辺           辺           辺           辺           辺           辺           辺           辺           辺           辺           辺           辺           辺           四           四</td><td><ul> <li>州風香道</li> <li>四支</li> <li>四支</li> <li>ロ</li> <li>ロ</li></ul></td><td>● 用单位</td><td>參考人       解大赛整全国       资区选拔赛       - F60</td><td>平45.454</td><td>14 44<br/>3 025<br/>14 44<br/>10 2025<br/>10 4 44<br/>10 4<br/>10 4<br/>10</td><td>the set of the set of the s</td><td>1<br/>(*) 49 MAR<br/>(*) 49 CO WAR<br/>(*) 50 CO WAR<br/>(*) 50 CO WAR<br/>(*)</td><td>20160 J J<br/>1976<br/>2016 J<br/>2016<br/>2016<br/>2016<br/>2016<br/>2016<br/>2016<br/>2016<br/>2016</td><td>4 1 J J Z 外记录<br/>2 2 2 2 2 2 2 2 2 2 2 2 2 2 2 2 2 2 2</td></li></ul> | 新期後、<br>おしたち、<br>おしたち、<br>おしたち、<br>「TREPOP」<br>「TREPOP」<br>「TREPOP<br>「TREPOP」<br>「TREPOP」<br>「TREPOP<br>「TREPOP」<br>「TREPOP<br>「TREPOP」<br>「TREPOP<br>「TREPOP<br>「TREPOP<br>「TREPOP<br>「TREPOP<br>「TREPOP」<br>「TREPOP<br>「TREPOP |                                                                                                    |                                                                                                    | 参売期日           dddd           小文件用用上           応ご必告           辺           辺           辺           辺           辺           辺           辺           辺           辺           辺           辺           辺           辺           辺           辺           辺           辺           辺           辺           四           四                                                                                                    | <ul> <li>州風香道</li> <li>四支</li> <li>四支</li> <li>ロ</li> <li>ロ</li></ul>                         | ● 用单位                                                                                                    | 參考人       解大赛整全国       资区选拔赛       - F60                 | 平45.454        | 14 44<br>3 025<br>14 44<br>10 2025<br>10 4 44<br>10 4<br>10 | the set of the set of the s                                                                                                    | 1<br>(*) 49 MAR<br>(*) 49 CO WAR<br>(*) 50 CO WAR<br>(*) 50 CO WAR<br>(*) | 20160 J J<br>1976<br>2016 J<br>2016<br>2016<br>2016<br>2016<br>2016<br>2016<br>2016<br>2016                                                                                                    | 4 1 J J Z 外记录<br>2 2 2 2 2 2 2 2 2 2 2 2 2 2 2 2 2 2 2                                                                                                     |
| <ul> <li>(金額本信次)</li> <li>(金額本信次)</li></ul>                                                                                                    | 新期後、 お助売 お助売 「1000000000000000000000000000000000000                                                                                                    | IM 65 FM           2025           IM 000           IM 000           I                                                                                                    | 現成名編号     S2025-YD-SXCG-BMY.     S2025-YD-SXCG-BMY.     (1)     (1)     (1)     (1)     (1)     (1)     (1)     (1)     (1)     (1)     (1)     (1)     (1)     (1)     (1)     (1)     (1)     (1)     (1)     (1)     (1)     (1)     (1)     (1)     (1)     (1)     (1)     (1)     (1)     (1)     (1)     (1)     (1)     (1)     (1)     (1)     (1)     (1)     (1)     (1)     (1)     (1)     (1)     (1)     (1)     (1)     (1)     (1)     (1)     (1)     (1)     (1)     (1)     (1)     (1)     (1)     (1)     (1)     (1)     (1)     (1)     (1)     (1)     (1)     (1)     (1)     (1)     (1)     (1)     (1)     (1)     (1)     (1)     (1)     (1)     (1)     (1)     (1)     (1)     (1)     (1)     (1)     (1)     (1)     (1)     (1)     (1)     (1)     (1)     (1)     (1)     (1)     (1)     (1)     (1)     (1)     (1)     (1)     (1)     (1)     (1)     (1)     (1)     (1)     (1)     (1)     (1)     (1)     (1)     (1)     (1)     (1)     (1)     (1)     (1)     (1)     (1)     (1)     (1)     (1)     (1)     (1)     (1)     (1)     (1)     (1)     (1)     (1)     (1)     (1)     (1)     (1)     (1)     (1)     (1)     (1)     (1)     (1)     (1)     (1)     (1)     (1)     (1)     (1)     (1)     (1)     (1)     (1)     (1)     (1)     (1)     (1)     (1)     (1)     (1)     (1)     (1)     (1)     (1)     (1)     (1)     (1)     (1)     (1)     (1)     (1)     (1)     (1)     (1)     (1)     (1)     (1)     (1)     (1)     (1)     (1)     (1)     (1)     (1)     (1)     (1)     (1)     (1)     (1)     (1)     (1)     (1)     (1)     (1)     (1)     (1)     (1)     (1)     (1)     (1)     (1)     (1)     (1)     (1)     (1)     (1)     (1)     (1)     (1)     (1)     (1)     (1)     (1)     (1)     (1)     (1)     (1)     (1)     (1)     (1)     (1)     (1)     (1)     (1)     (1)     (1)     (1)     (1)     (1)     (1)     (1)     (1)     (1)     (1)     (1)     (1)     (1)     (1)     (1)     (1)     (1)     (1)     (1)     (1)     (1)     (1)     (1)     (1)     (1)     (1)     (1)     (1)     (1)                                                                                                    | ●書紙日<br>dddd<br>大文作用再上<br>の<br>の<br>の<br>の                                                                                                    | <b>777 展示道</b><br>四交<br>四交<br>四交<br>2025年限<br>利普订                                                                                                    | 東西省科普讲<br>外解大赛陕西                                                                                                    | 参考人       解大赛暨全国<br>资区选拔赛       新大赛暨全国<br>赛区选拔赛          | 7-41.945       |                                                                                                    | →→→ I (0.1592)     1       250400     1       250400     1       →     1       →     1       →     1       →     1       →     1       →     1       →     1       →     1       →     1       →     1       →     1       →     1       →     1       →     1       →     1       →     1       →     1       →     1       →     1       →     1       →     1       →     1       →     1       →     1       →     1       →     1       →     1       →     1       →     1       →     1       →     1       →     1       →     1       →     1       →     1       →     1       →     1       →     1       →     1       →     1       →     1       →     1   <                                                                                                    | 1<br>(************************************                                                                                                    | 99.110 J J J                                                                                                    | 4 1 27/2 #102#<br><b>8</b><br><b>9</b><br><b>1</b><br><b>1</b><br><b>1</b><br><b>1</b><br><b>1</b><br><b>1</b><br><b>1</b><br><b>1</b>                                                                                                    |